- Log in to your Pete's Payment account (<u>https://secure.touchnet.net/C21711\_tsa/web/caslogin.jsp</u>)
  a. Using your UTEP credentials.
- 2. Once logged in, you can click where it says "Balance" or in "View Activity".

| Balance |               |                        |              |
|---------|---------------|------------------------|--------------|
|         | View Activity | Enroll in Payment Plan | Make Payment |

- 3. There you will see all the semesters and when selecting the arrow in **Fall 2020**, you will see a breakdown of the tuition.
- 4. If you click once again the arrow besides "Parking" you'll be able to see a breakdown of the changes that were done to the parking.

You will only see a refund if you had paid your permit in full OR made a partial payment towards your permit.

| activity by      | Full account activity | ~ | View Activity |               |            |
|------------------|-----------------------|---|---------------|---------------|------------|
| BP Student Bal   | lance                 |   |               |               | \$4,956.4  |
| > Summer 20      | 20                    |   |               |               | \$0.00     |
| ❤ Fall 2020      |                       |   |               |               | \$4,956.40 |
| Print Excel P    | DF                    |   |               |               |            |
| Account Activity |                       |   |               |               |            |
|                  |                       |   |               | Search:       |            |
| Description 🎵    |                       |   | Date↓         |               | Amount ↓↑  |
| > Tuition        |                       |   |               |               | \$3,904.50 |
| > Fees           |                       |   |               |               | \$901.90   |
| > Payments       |                       |   |               |               | -\$225.00  |
| > Incidental Fee | S                     |   |               |               | \$150.00   |
| ✓ Refunds        |                       |   |               |               | \$125.00   |
| Refund           |                       |   | 7/23/20       |               | \$125.00   |
| Y Parking Decal  |                       |   |               |               | \$100.00   |
| Parking Decal    |                       |   | 8/17/20       |               | \$100.00   |
| Parking Decal    |                       |   | 8/17/20       |               | -\$225.00  |
| Parking Decal    |                       |   | 8/17/20       |               | \$225.00   |
|                  |                       |   |               | Term Balance: | \$4,956.40 |

## HOW TO REVIEW YOUR PARKING CREDIT

| ✓ Parking Decal |         | \$100.00  |
|-----------------|---------|-----------|
| Parking Decal   | 8/17/20 | \$100.00  |
| Parking Decal   | 8/17/20 | -\$225.00 |
| Parking Decal   | 8/17/20 | \$225.00  |